# Check In and Out at Work (ClaO Management)

Manuel d'utilisation à destination des employeurs

## Table des matières

| Service en ligne Check In and Out at Work                                        |
|----------------------------------------------------------------------------------|
| Authentification                                                                 |
| Prestations                                                                      |
| Consultation                                                                     |
| Tableau des prestations                                                          |
| Affichage de l'historique d'une présence1                                        |
| Recherche13                                                                      |
| Export                                                                           |
| Sous-traitance                                                                   |
| Visualisation de la chaîne de sous-traitance17                                   |
| Sous-traitant sans n° BCE/TVA18                                                  |
| Sous-traitant apparaissant à plusieurs reprises dans la chaîne de sous-traitance |
| Erreur d'encodage (Overflow)19                                                   |
| Export de la chaîne de sous-traitance19                                          |

### Service en ligne Check In and Out at Work

L'application ClaO (Check In and Out at Work) est le service en ligne pour l'enregistrement des présences au travail pour le secteur « Nettoyage ».

Le service en ligne permet aux travailleurs salariés, aux indépendants, aux intérimaires et aux stagiaires d'enregistrer leur propre présence sur le lieu de prestation en temps réel.

L'application CIaO Management, quant à elle, permet aux employeurs ainsi qu'à l'ONSS de consulter et gérer les enregistrements des travailleurs.

#### Authentification

Lorsqu'un employeur se rend sur le service en ligne <u>ClaO Management</u>, il est redirigé vers l'application d'authentification.

Pour s'authentifier, il clique sur « Entreprise » avant de suivre les étapes de connexion.

| Socialsecurity.be                              |            |               | be |
|------------------------------------------------|------------|---------------|----|
| Sous quel public-cible voulez-vous vous authen | tifier?    |               |    |
| Citoyen                                        | Entreprise | Professionnel |    |
|                                                |            |               |    |
| En collaboration avec 📜 CSAM                   |            |               |    |
|                                                |            |               |    |
|                                                |            |               |    |
|                                                |            |               |    |
|                                                |            |               |    |
|                                                |            |               |    |

| Accédez aux services sécurisés     Codes d'accès     elD et lecteur de carte     Application itsme     EIDAS   Identification électronique européenne     Identificant et application mobile ou email     Belgian ID pour étrait             |                                                         | .be                      |
|----------------------------------------------------------------------------------------------------|---------------------------------------------------------|--------------------------|
| Codes d'accès   elD et lecteur de carte   Application itsme   EIDAS   Identification électronique européenne   Identification électronique européenne   Se connecter   Identifiant et application mobile ou email   Belgian ID pour étration | ces sécurisés                                           |                          |
| Identifiant et application mobile ou email Belgian ID pour étrai                                                                                                    | pplication itsme EIDAS<br>Identification électronique e | codes d'accès            |
|                                                                                                    | nail                                                    | Belgian ID pour étranger |

Une fois authentifié, il est redirigé vers l'écran qui permet la consultation des prestations.

#### Prestations

Lorsque l'utilisateur se connecte, il est dirigé par défaut vers le menu « Prestations ». L'employeur y voit les prestations du jour liées à son entreprise ou à ses sous-traitants.

| ONSS 📰 🗧 C                      | la0                                |                         |          |                       |               | Version : 1.5.1 SINAPSH01.1723389117<br>05/12/2024 09-58:50 | © Besoin ( | faide?        | ¢ 🕫 💿                |
|---------------------------------|------------------------------------|-------------------------|----------|-----------------------|---------------|-------------------------------------------------------------|------------|---------------|----------------------|
| O Prestations NI Sound          | taltance                           |                         |          |                       |               |                                                             |            |               |                      |
| Q Recherche                     |                                    | (C) Vue des prestations |          |                       |               |                                                             |            |               | C.                   |
| Date de * 12/06/2024            | m/*<br>12/06/2024                  | Date 11                 | N-007 11 | Lieu de prestation 11 | Travelleur 11 | Entreprise 11                                               | n 11       | <b>OUT</b> 11 | Statut /<br>Validité |
| N° de déclaration de traveux B  |                                    | A Fibre                 | Fibre    | filtre                | film          | fibe                                                        | filte      | Filte         |                      |
| Nom da client 🛛                 |                                    | > 12/06/2024            |          |                       |               |                                                             | 11:23      |               | ₽.▲                  |
| N' destruprise 🛛                |                                    | > 12/06/2024            |          |                       |               |                                                             | 09:25      | 09.25         |                      |
|                                 |                                    | 2 enregistrement(s)     |          |                       |               |                                                             |            |               | 1 × ×                |
| Contra a receptat o             |                                    |                         |          |                       |               |                                                             |            |               |                      |
| Lieu do prostation @            |                                    |                         |          |                       |               |                                                             |            |               |                      |
| NSS travelleur @                |                                    |                         |          |                       |               |                                                             |            |               |                      |
| Non-printer taxallar 🛛          |                                    |                         |          |                       |               |                                                             |            |               |                      |
|                                 |                                    |                         |          |                       |               |                                                             |            |               |                      |
| Selectionner.                   | ~                                  |                         |          |                       |               |                                                             |            |               |                      |
| Valubé                          |                                    |                         |          |                       |               |                                                             |            |               |                      |
| Sélectionner.                   | ~                                  |                         |          |                       |               |                                                             |            |               |                      |
| Remarques                       |                                    |                         |          |                       |               |                                                             |            |               |                      |
| Sélectionner                    | ¥                                  |                         |          |                       |               |                                                             |            |               |                      |
| Présent?                        |                                    |                         |          |                       |               |                                                             |            |               |                      |
|                                 | D Réinitaliser Q Rechercher        |                         |          |                       |               |                                                             |            |               |                      |
| Information                     |                                    |                         |          |                       |               |                                                             |            |               |                      |
| Afin de pouvoir rechercher, veu | allez renseigner is date du et au. |                         |          |                       |               |                                                             |            |               |                      |

En haut à droite, apparait l'information suivante :

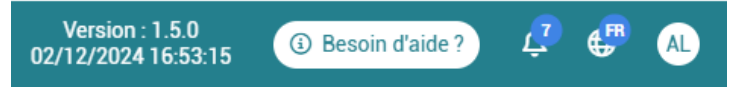

- Version: numéro de version de l'application ainsi que sa date.
- Besoin d'aide ?: URL qui renvoie vers le site officiel de l'ONSS.

Notifications: en tant qu'employeur, vous pouvez consulter votre liste des notifications à l'aide du bouton 4. Les notifications affichées contiennent des informations sur des modifications faites par l'ONSS sur un ou plusieurs de vos enregistrements. Les modifications peuvent se porter sur le numéro d'entreprise, le numéro de déclaration de travaux ou les deux. Le bouton vous permet de visualiser l'enregistrement modifié. Vous avez également la possibilité de marquer le message comme lu action pour l'ensemble de vos notifications

Si le numéro BCE est modifié, l'enregistrement n'est visible que dans la liste des prestations de la nouvelle entreprise et plus dans celle de l'entreprise pour laquelle l'enregistrement a été effectué initialement.

| Version : 1.5.1-SNAPSH0T.1733389117<br>05/12/2024 09:59:00                                                                                                    | ④ Besoin d'aide ?         | ي وي             | AC     |
|----------------------------------------------------------------------------------------------------|---------------------------|------------------|--------|
|                                                                                                    | ✓ Ma                      | arquer tout corr | nme lu |
| Modification de l'enregistrement du 03/12/2024 à 17:<br>Numéro BCE: "425258688" > "406798006"<br>05/12/2024 à 14:10<br>Voir l'enregistrement<br>Marquer comme lu  | :47 pour John Doe.        |                  |        |
| Modification de l'enregistrement du 03/12/2024 à 17.<br>Numéro BCE: *406798006* > *425258688*<br>05/12/2024 à 14.09<br>Marquer comme lu                           | :47 pour Jane Doe.        |                  |        |
| Modification de l'enregistrement du <b>20/11/2024 à 13:</b><br>Numéro DDT: "1Y100249KLZ6Z" > "1Y10033HEAVGZ<br>20/11/2024 à 13:59<br><b>Voir l'enregistrement</b> | :57 pour John Doe.<br>*   |                  |        |
| Modification de l'enregistrement du 20/11/2024 à 13<br>Numéro DDT: "1Y10033HEAVGZ" > "1Y1002V9KLZ6Z<br>20/11/2024 à 13:58<br>Marquer comme lu                     | :57 pour Jane Doe.<br>"   |                  |        |
| Modification de l'enregistrement du 20/11/2024 à 13:<br>Numéro DDT: "1Y1002W0ZVMGZ" > "1Y10033HEAVG                                                               | :57 pour John Doe.<br>32" |                  |        |

- Langue: la langue définie par l'utilisateur (il a la possibilité de la changer : FR NL DE EN). NB : si vous effectuez une recherche et changez ensuite de langue, les filtres de recherche seront conservés.
- Icône avec les initiales de l'entreprise: Lorsque vous cliquez sur l'icône M, vous voyez la mention « Entreprise », quel est votre rôle, ainsi que le nom de l'entreprise avec laquelle vous êtes connecté. Vous avez également la possibilité de vous déconnecter.

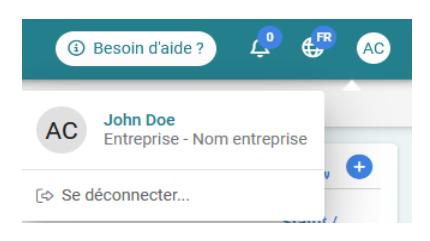

#### Consultation

• À gauche, l'utilisateur retrouve un volet présentant une liste de champs de recherche avec la date du jour préremplie dans « Date de » et « au ».

|                                                                                                    |                          |           |                      |                |               | Version : 1.2.3<br>28/05/2024 15:43:18 🔘 Besoin d'aide ? |
|----------------------------------------------------------------------------------------------------|--------------------------|-----------|----------------------|----------------|---------------|----------------------------------------------------------|
| Prestations IEE Sous-traitance                                                                                                    |                          |           |                      |                |               |                                                          |
| Recherche                                                                                                    | Twe des prestation       | ns        |                      |                |               | D. C                                                     |
| ave du * av *                                                                                                    |                          |           |                      |                |               | Stratut /                                                |
| 12/06/2024 12/06/2024                                                                                                    | Date 1                   | N° DDT 11 | Lieu de prestation 1 | Travailleur 11 | Entreprise 11 | IN †1 OUT †1 Validité                                    |
| f de déclaration de travaux Ø                                                                                                    |                          | Filtre    | Fibre                | Filtre         | Filtre        | Filtre                                                   |
| om du client Ø                                                                                                    | Aucun enregistrement tro | wé        |                      |                |               |                                                          |
|                                                                                                    |                          |           |                      |                |               |                                                          |
| f dentreprise Ø                                                                                                    |                          |           |                      |                |               |                                                          |
| hal i da l'astronoira 🙃                                                                                                    |                          |           |                      |                |               |                                                          |
|                                                                                                    |                          |           |                      |                |               |                                                          |
| eu de prestation 🛛                                                                                                    |                          |           |                      |                |               |                                                          |
|                                                                                                    |                          |           |                      |                |               |                                                          |
| SS travailleur Ø                                                                                                    | _                        |           |                      |                |               |                                                          |
| ion release tensilias a                                                                                                    |                          |           |                      |                |               |                                                          |
|                                                                                                    |                          |           |                      |                |               |                                                          |
| atut                                                                                                    |                          |           |                      |                |               |                                                          |
| Sélectionner                                                                                                    | ~                        |           |                      |                |               |                                                          |
| 1dná                                                                                                    |                          |           |                      |                |               |                                                          |
| idiectionner                                                                                                    |                          |           |                      |                |               |                                                          |
| Martioner                                                                                                    |                          |           |                      |                |               |                                                          |
| and and a second second s | -                        |           |                      |                |               |                                                          |
| Theorem is                                                                                                    |                          |           |                      |                |               |                                                          |
| D Réinitialiser Q Re                                                                                                    | shercher                 |           |                      |                |               |                                                          |
|                                                                                                    |                          |           |                      |                |               |                                                          |
| Information                                                                                                    |                          |           |                      |                |               |                                                          |
| a de pouvoir rechercher, veuillez au minimum renseigner<br>au ainsi que minimum l'un des champs suivants: N° de de                                                                                                    | a date du<br>claration - |           |                      |                |               |                                                          |
| d'entréprise : Lieu de prestation : Niso travailleur.                                                                                                    |                          |           |                      |                |               |                                                          |

• À droite, un volet présente les prestations qui répondent aux critères de recherche.

|                                                 |                                                                                                    |                     |               |                                   |                                         |               | Version : 1.2.3<br>28/05/2024 15:43:18 | ) Besoin d'aide ? | . 😌 🐠                |
|-------------------------------------------------|----------------------------------------------------------------------------------------------------|---------------------|---------------|-----------------------------------|-----------------------------------------|---------------|----------------------------------------|-------------------|----------------------|
| Prestations MI Sous-traitance                   |                                                                                                    |                     |               |                                   |                                         |               |                                        |                   |                      |
| Q Recherche                                     | (Contraction of the second second sec | Vue des prestations |               |                                   |                                         |               |                                        |                   | <b>D</b> .           |
| Date du * eu *<br>12/06/2024 12/06/             | /2024                                                                                                    | Date 11             | N'00T 11      | Lieu de prestation 11             | Travailleur 11                          | Entreprise 11 | IN 11                                  | OUT 11            | Statut /<br>Validité |
| N° de déclaration de travaux 🛛                  |                                                                                                    | R Filtre            | Filtre        | Filtre                            | Fibe                                    | Filtre        | Fibre                                  | Filtre            |                      |
| Nom du slient 🛛                                 | 1                                                                                                    | > 12/06/2024        | 1Y1002W0ZVMGZ | Rue de Bruxelles 178, 4340 Amans  | ç                                       |               | 11:23                                  |                   |                      |
| N° d'entreprise 🛛                               |                                                                                                    | > 12/06/2024        | 1Y1002W02TL92 | Rue du Cimetière 15, 1315 Incourt | E-1444-1444-1444-1444-1444-1444-1444-14 |               | 09:23                                  | 09:25             |                      |
|                                                 |                                                                                                    | 2 enregistrement(s) |               |                                   |                                         |               |                                        | « « (             | ) > >=               |
| Libelle de l'entreprise Ø                       |                                                                                                    |                     |               |                                   |                                         |               |                                        |                   |                      |
| Liez de prestation Ø                            |                                                                                                    |                     |               |                                   |                                         |               |                                        |                   |                      |
| NISS travailleur O                              |                                                                                                    |                     |               |                                   |                                         |               |                                        |                   |                      |
|                                                 |                                                                                                    |                     |               |                                   |                                         |               |                                        |                   |                      |
| Nom prenom bavalleur Ø                          |                                                                                                    |                     |               |                                   |                                         |               |                                        |                   |                      |
| Sterut                                          |                                                                                                    |                     |               |                                   |                                         |               |                                        |                   |                      |
| Sélectionner                                    | ~                                                                                                    |                     |               |                                   |                                         |               |                                        |                   |                      |
| Validté                                         |                                                                                                    |                     |               |                                   |                                         |               |                                        |                   |                      |
| Selectorner                                     | ~                                                                                                    |                     |               |                                   |                                         |               |                                        |                   |                      |
| Remarques                                       |                                                                                                    |                     |               |                                   |                                         |               |                                        |                   |                      |
| Présent?                                        |                                                                                                    |                     |               |                                   |                                         |               |                                        |                   |                      |
| D Réinita                                       | eliser Q Rechercher                                                                                                    |                     |               |                                   |                                         |               |                                        |                   |                      |
| Information                                     |                                                                                                    |                     |               |                                   |                                         |               |                                        |                   |                      |
| Afin de pouvoir rechercher, veuillez renseigner | er la date du  et au.                                                                                                    |                     |               |                                   |                                         |               |                                        |                   |                      |
|                                                 |                                                                                                    |                     |               |                                   |                                         |               |                                        |                   |                      |
|                                                 |                                                                                                    |                     |               |                                   |                                         |               |                                        |                   |                      |
|                                                 |                                                                                                    |                     |               |                                   |                                         |               |                                        |                   |                      |

L'utilisateur ne voit que les enregistrements auxquels il a accès, à savoir:

- les prestations des travailleurs de sa société et celles de ses sous-traitants dans une déclaration de travaux,
- les prestations des travailleurs qui travaillent pour cette déclaration de travaux, même si leur employeur n'en fait pas partie.

#### Tableau des prestations

Le tableau comporte les colonnes filtrables et triables suivantes:

| Č | Vue | des prestations |           |                      |               |              |        |        | <b>D</b> .           |
|---|-----|-----------------|-----------|----------------------|---------------|--------------|--------|--------|----------------------|
|   |     | Date †↓         | N" DDT TL | Lieu de prestation 1 | Travailleur 1 | Entreprise 1 | IN 11  | OUT †↓ | Statut /<br>Validité |
|   | *   | Filtre          | Filtre    | Filtre               | Filtre        | Filtre       | Filtre | Filtre |                      |

- Date: date de l'enregistrement
- **N° DDT**: numéro de déclaration de travaux
- Lieu de prestation: adresse du lieu de prestation qui a été déduite grâce aux coordonnées GPS ou saisie manuellement
- Travailleur: numéro NISS suivi du prénom et du nom
- Entreprise: numéro d'entreprise suivi du libellé de l'entreprise si celui-ci a pu être récupéré
- IN: l'heure d'enregistrement d'entrée

0

0

0

- **OUT**: l'heure d'enregistrement de sortie
- Statut/Validité: le statut/la validité de la prestation avec les options suivantes:

Créé/enregistré: avant traitement de l'enregistrement

- A vérifier: si une remarque se trouve sur un des enregistrements rattachés à la prestation
- Validé: s'il n'y a aucune remarque sur les enregistrements rattachés à la prestation
  - Annulé: si toutes les prestations rattachées sont annulées
  - **Edité**: si l'enregistrement a été modifié par l'ONSS.

```
    Information sur les statuts

            Agrégation des pointages: Les pointages annulés ne sont pas agrégés pour les lignes de prestations. Lorsqu'un pointage est annulé, l'agrégation est donc recalculée.
            Calcul des remarques: Le calcul des remarques n'est plus effectué sur les pointages au statut "Annulé".
            <u>Visibilité:</u> Tous les pointages sont visibles dans ClaO et ClaO Management à l'exception des pointages annulés qui ne sont pas visible dans ClaO, mais bien dans ClaO management.
```

Une ligne de prestation comporte les données d'un assemblage d'enregistrements IN et OUT.

| Prestations LE Sou         | us-traitance                 |           |                    |               |                       |                  |                    |                                                                                                    |         |        |                   |
|----------------------------|------------------------------|-----------|--------------------|---------------|-----------------------|------------------|--------------------|----------------------------------------------------------------------------------------------------|---------|--------|-------------------|
| Recherche                  |                              | الا من ال | ue des prestations |               |                       |                  |                    |                                                                                                    |         |        |                   |
| e do*<br>1/04/2024         | au*<br>12/06/2024            |           | Date 11            | N' DDT 11     | Lieu de prestation 11 | Travailleur †1   | Entrepris          | e 11                                                                                                    | IN TI   | OUT 11 | Statut<br>Validit |
| e déclaration de travaux 🛛 |                              | *         | Filtre             | Filtre        | Filtre                | Fittre           | Fitte              |                                                                                                    | Filtre  | Filtre |                   |
| i du cliert 🛛              |                              |           | 23/04/2024         | 1Y1002W0ZVMGZ | Rue test              | a state and the  |                    |                                                                                                    | 18.50   | 18.52  | 0 🔺               |
| entrépilae Ø               | /                            | ,         | 23/04/2024         | 1Y1002W0ZVMGZ |                       | a di se sente di | ter and the second |                                                                                                    |         | 18:50  |                   |
| là de l'estrumite O        |                              | >         | 23/04/2024         | 1Y1002W0ZVMGZ |                       |                  |                    |                                                                                                    | 18.49   | 18:50  |                   |
|                            |                              | >         | 23/04/2024         | TY10030HN3VAZ |                       |                  |                    |                                                                                                    | 18:48   | 18:48  | . 0               |
| le prestation O            |                              | >         | 23/04/2024         | 1Y1002V9KLZ6Z | test                  |                  |                    |                                                                                                    |         | 18:43  |                   |
| ravaileur O                |                              | >         | 23/04/2024         | 1Y10030HN3VAZ | Rue verte             |                  |                    |                                                                                                    | 18:41   |        | 04                |
| prénom traveilleur 🙃       |                              | >         | 23/04/2024         | 1Y10030HN3VAZ | Rue verte             |                  |                    |                                                                                                    | 18:41   |        | 34                |
|                            |                              | >         | 23/04/2024         | 1Y10030HN3VAZ |                       |                  |                    | And in case of the local division of                                                                                                    | . 18:38 |        | 0                 |
| ectionner                  | ~                            | >         | 23/04/2024         | 1Y10030HN3VAZ |                       |                  |                    |                                                                                                    | 18:35   |        |                   |
| té                         |                              | >         | 23/04/2024         | 1Y10030HN3VAZ |                       |                  | and second a local | and the second second se | 18:34   |        |                   |
| ectionner                  | ~                            | 80 e      | nregistrement(s)   |               |                       |                  |                    |                                                                                                    | « < 4   | 5 6 7  | 8 >               |
| lectionner                 | ~                            |           |                    |               |                       |                  |                    |                                                                                                    |         |        |                   |
| Présent ?                  |                              |           |                    |               |                       |                  |                    |                                                                                                    |         |        |                   |
|                            | D Réinitialiser Q Rechercher |           |                    |               |                       |                  |                    |                                                                                                    |         |        |                   |
| nformation                 |                              |           |                    |               |                       |                  |                    |                                                                                                    |         |        |                   |
|                            |                              |           |                    |               |                       |                  |                    |                                                                                                    |         |        |                   |

L'utilisateur peut choisir d'afficher le détail de la ligne en cliquant sur > .

Pour refermer toutes les cartes ouvertes, il suffit de cliquer sur \land en haut à gauche du tableau.

|                                | 0                            |               |                                                                           |                                                           |                                         |             |                                                                           |                                                      | Version : 1.4.0-SNAPSH0T.17216<br>22/07/2024 13:42:15 | 48514     | Besoin d'aide ? | •          | AS        |
|--------------------------------|------------------------------|---------------|---------------------------------------------------------------------------|-----------------------------------------------------------|-----------------------------------------|-------------|---------------------------------------------------------------------------|------------------------------------------------------|-------------------------------------------------------|-----------|-----------------|------------|-----------|
|                                | itance                       |               |                                                                           |                                                           |                                         |             |                                                                           |                                                      |                                                       |           |                 |            |           |
| Q Recherche                    |                              | ق ۷۵          | e des prestations                                                         |                                                           |                                         |             |                                                                           |                                                      |                                                       |           |                 |            | <b>C.</b> |
| Date du •                      | au*                          |               | Any 11 / ANA."                                                            | I I TOUL FOLL TITUL                                       | man on province 120, 4040 primare       | 2007116     | 1 UK 1                                                                    | 4001 20000 URB                                       | ~~~                                                   |           |                 |            |           |
| 05/07/2024                     | 23/07/2024                   | >             | 22/07/2024                                                                |                                                           |                                         |             |                                                                           |                                                      |                                                       | 14:22     | (               |            |           |
| N° de déclaration de travaux 0 |                              | >             | 22/07/2024                                                                |                                                           |                                         |             |                                                                           |                                                      |                                                       | 13:22     | (               | •          |           |
| Nom du client <b>O</b>         |                              | >             | 22/07/2024                                                                |                                                           |                                         |             |                                                                           |                                                      |                                                       | 11:59     | (               | a 🔺        |           |
| N° d'entreprise 🔕              |                              | >             | 22/07/2024                                                                |                                                           |                                         |             |                                                                           |                                                      |                                                       | 10:27     | 6               | a 🔺        | I.        |
| Libellé de l'entreprise 🛛      |                              | ~             | 22/07/2024                                                                |                                                           |                                         |             |                                                                           |                                                      |                                                       | 09:16     | 09:17 [         | <b>A</b> ( | L         |
| Lieu de prestation 0           |                              | 1             | →] IN 22/07/2024 09                                                       | :16:22                                                    |                                         | 🔽 À vieller | 〔◆ OUT 22/07/2024 0                                                       | 9:17:22                                              |                                                       |           | <b>⊠ Å</b> ≠    |            | L         |
| NISS travalleur O              |                              |               | 10 Cla0<br>26762                                                          | ID CAW<br>41674459                                        | Statut<br>Colé / ecregistré             |             | 10 Cla0<br>26767                                                          | ID CAW<br>41674459                                   | Statut<br>Criéé / enregistré                          |           |                 |            | L         |
| Nom prénom travailleur 🛛       |                              |               | Canal<br>Webservice (WS)<br>Heure d'enregistrement<br>22/07/2024 13:38:47 |                                                           | ID du déclarant<br>Lieu de prestation 🕲 |             | Canal<br>Webservice (WS)<br>Heure d'enregistrement<br>22/07/2024 13:38:47 |                                                      | 10 du déclarant                                       |           |                 |            | L         |
| Statue                         |                              |               | Nom du client                                                             |                                                           |                                         |             | Nom du client                                                             |                                                      |                                                       |           |                 | _          |           |
| Validné                        |                              |               | Remarques<br>14. Un enregistrement simi<br>32. Délai écoulé entre l'heu   | aire existe déjà<br>re du pointage et l'heure d'enregistr | ement supérieur ou égal au délai fixé   |             | Remarques<br>14. Un enregistrement simil<br>32. Délai écoulé entre l'heur | aire existe déjà<br>e du pointage et l'heure d'enrer | sistrement supérieur ou égal au dé                    | itai fixé |                 |            | L         |
| Selectionner                   | ~                            |               |                                                                           |                                                           |                                         |             |                                                                           |                                                      |                                                       |           |                 |            |           |
| Sélectionner                   | ~                            | >             | 22/07/2024                                                                |                                                           |                                         |             |                                                                           |                                                      |                                                       | 09:14     | 09:15 [         |            | Ш         |
| Présent ?                      |                              | >             | 22/07/2024                                                                |                                                           |                                         |             |                                                                           |                                                      |                                                       | 09:12     | 09:13           | a 🔺        | 1         |
| 5                              | Q Réinitialiser Q Rechercher | $\rightarrow$ | 22/07/2024                                                                |                                                           |                                         |             |                                                                           |                                                      |                                                       | 09:10     | 09:11           | ۵ 🔺        | L         |
| Information                    |                              | 193 0         | enregistrement(s)                                                         |                                                           |                                         |             |                                                                           |                                                      | ~~                                                    | < 1       | 2 3 4 5         | > >>       |           |

Il voit alors une carte par type d'enregistrement. Elle contient les informations suivantes:

- Type d'enregistrement: IN ou OUT
- Date et heure d'enregistrement: l'heure à laquelle l'enregistrement a été réalisé
- Consideration de la construction de la constructi

| CONSS DIVERSION                                                                                                    | FR 🕶 |
|----------------------------------------------------------------------------------------------------|------|
| Check In and Out at Work                                                                                                    |      |
|                                                                                                    |      |
| Formulaire Check In and Out at Work                                                                                                    |      |
| Formulaire Check In and Out at Work                                                                                                    |      |
| Le but de ce formulaire est de demander à l'ONSS l'adaptation d'un enregistrement de présence pour l'un de ces 2 cas :<br>• Un travailleur a choisi un numéro d'entreprise erroné.<br>• Un travailleur s'est inscrit ou sans numéro de déclaration de travaux ou avec un numéro incorrecte. |      |
| Détails de l'enregistrement concerné                                                                                                    |      |
| Numéro d'identification de sécurité sociale du travailleur (NISS) *                                                                                                    |      |

Les informations du travailleur et d'enregistrement sont préremplis automatiquement dans le formulaire:

| 92                              | të sociale au travallieur (NISS) |                |                 |       |
|---------------------------------|----------------------------------|----------------|-----------------|-------|
| Nom du travailleur *            | Prénom du travaille              | eur *          | Date et heure * |       |
| Lastname                        | Firstname                        |                | 23/07/2024      | 13:36 |
| Numéro d'entreprise *           |                                  | Nom de l'entre | eprise          |       |
| 450                             |                                  | N              |                 |       |
| Numéro de déclaration de travau | х                                |                |                 |       |
|                                 |                                  |                |                 |       |

Il suffit ensuite de sélectionner le motif de la demande et de soumettre le formulaire. L'ajout d'une pièce jointe est également possible.

| Demande                         |                                   |                        |         |   |
|---------------------------------|-----------------------------------|------------------------|---------|---|
| Secteur                         |                                   |                        |         |   |
| Nettoyage                       |                                   |                        |         | Ť |
| Motif de la demande * 🛈         |                                   |                        |         |   |
| 🗌 Enregistrement d'un nur       | téro d'entreprise erroné          |                        |         |   |
| Enregistrement sans nu          | néro ou avec un numéro incorrec   | t de la déclaration de | travaux |   |
| Document                        |                                   |                        |         |   |
| Si vous le souhaitez, vous pour | 'ez ajouter un document à votre c | demande.               |         |   |
| + Ajouter fichier               |                                   |                        |         |   |
|                                 |                                   |                        |         |   |

N.B.: 30 jours après la date d'enregistrement, l'enveloppe disparaît et il n'est plus possible de demander une autre modification. Pour l'instant, seule une modification du numéro BCE et/ou DDT peut être demandée.

- Statut de l'enregistrement (mentionné au-dessus à droite de la carte de l'enregistrement):
  - « Créé/enregistré » (avant traitement asynchrone)
  - « Validé »: les vérifications asynchrones ont été effectuées et aucune remarque n'a été identifiée
  - « Annulé »: l'enregistrement a été annulé par l'ONSS
  - « À vérifier »: les vérifications asynchrones ont été effectuées et au moins une remarque a été identifiée. Le détail des remarques est disponible dans la carte de l'enregistrement
- **ID ClaO**: l'identifiant technique de l'enregistrement dans ClaO
- **ID CAW**: l'identifiant technique de l'enregistrement CAW rattaché (soit ID de l'enregistrement en question si premier IN, soit identifiant du premier IN si autre IN ou OUT)
- Canal:

- o « Mobile/ URL » si l'enregistrement a été encodé via le scan d'un QR code
- « Mobile/ Manuel » si l'enregistrement a été encodé via l'application mobile sans scan de QR code
- « Web service (WS) » si l'enregistrement a été encodé par un webservice (badgeuse)
- « Web app management » si l'enregistrement a été encodé dans ClaO Management
- ID du déclarant:
  - numéro NISS de la personne ayant réalisé l'enregistrement (dans le cas où il est réalisé par un travailleur)
  - identifiant du webservice pour les enregistrements réalisés par le biais d'un webservice
  - o mention « ONSS » s'il s'agit d'une action réalisée par un agent ONSS
- Heure d'enregistrement: heure à laquelle l'enregistrement a été enregistré dans ClaO.
- Lieu de prestation : si celui-ci a été renseigné manuellement ou Lieu de prestation
   : si l'adresse a été calculée sur base des coordonnées GPS.
- Nom du client: nom du donneur d'ordre de la déclaration de travaux. Si le nom du client ne peut être récupéré (dans le cas où la déclaration de travaux n'existe pas pour cet identifiant), la mention "non connu" apparaît.
- **Remarques**: tous les points d'attention sur l'enregistrement.
- Annulé par: Lorsqu'une présence est annulée, on peut voir qui a procédé à l'annulation.

| ID CI80<br>26933                                                                                                    | ID CAW<br>41674467                                                                                                   | Statut<br>Annulé                                                                                          |  |
|----------------------------------------------------------------------------------------------------|----------------------------------------------------------------------------------------------------|----------------------------------------------------------------------------------------------------|--|
| Annulé par<br>ONSS                                                                                                    |                                                                                                    | Canal<br>Application Web                                                                                  |  |
| ID du déclarant                                                                                                    |                                                                                                    | Heure d'enregistrement<br>23/07/2024 14:13:38                                                             |  |
| Lieu de prestation 🏖                                                                                                    |                                                                                                    | Nom du client                                                                                             |  |
| Remarques<br>5. La personne enregistr<br>21. Deux ou plusieurs IN<br>25. Pas de coordonnées<br>38. Impossible de déterr | rée n'est pas titulaire d'une foi<br>l d'affilée<br>6 GPS remontées suite à un re<br>miner l'adresse sur base de l'a | nction légale pour cette entreprise<br>stus de localisation ou à un problème technique<br>adresse encodée |  |

Les actions suivantes sont possibles sur le tableau:

- L'icône 🗈 : permet à l'utilisateur de réaliser un export des enregistrements
- T<sup>1</sup> Tri: via l'icône prévue à cet effet
- Filtre: pour affiner encore les données affichées. Le filtre s'effectue sur tous les résultats.

| Date †1 |      | N    | N"DDT †↓ |    |    |    | Lieu de tra      |  |
|---------|------|------|----------|----|----|----|------------------|--|
| Filtre  |      | 1    | Filtre   |    |    |    | Filtre           |  |
| Nove    | mbre | 2023 |          |    | <  | >  |                  |  |
|         | Ma   | Me   |          |    |    |    |                  |  |
| 30      |      | 1    | 2        | 3  | 4  | 5  |                  |  |
| 6       | 7    | 8    | 9        | 10 | 11 | 12 | 10 CAV<br>4096   |  |
| 13      | 14   | 15   | 16       | 17 | 18 | 19 | ID du 0<br>93.12 |  |
| 20      | 21   | 22   | 23       | 24 | 25 | 26 | Locals<br>X: -12 |  |
| 27      | 28   | 29   | 30       |    |    | 3  | e fonction       |  |

• Afficher (1) / masquer le détail (2): pour afficher / masquer le détail d'une ligne de prestation.

| ONSS Cla0                          |             |      |                                                  |                                                  |                                                                                                    |          |                                                      |                                 | 1.4.0-SNAPSHOT.1721722556<br>23/07/2024 10:16:18 | Besoin dak | de 7 🔮               |  |
|------------------------------------|-------------|------|--------------------------------------------------|--------------------------------------------------|----------------------------------------------------------------------------------------------------|----------|------------------------------------------------------|---------------------------------|--------------------------------------------------|------------|----------------------|--|
| Prestations 👔 Sous-traitan         | ice         |      |                                                  |                                                  |                                                                                                    |          |                                                      |                                 |                                                  |            |                      |  |
| Recherche                          |             | o vi | ue des prestations                               |                                                  |                                                                                                    |          |                                                      |                                 |                                                  |            |                      |  |
| 23/07/2024                         | 23/07/2024  |      | Date 11                                          | N' 007 11                                        | Lieu de prestation 11                                                                                                    | Travalle | eur 11                                               | Entreprise 11                   | IN 11                                            | OUT 11     | Statut /<br>Validité |  |
| de déclaration de traveur <b>O</b> |             | *    | Filtre                                           | Fitte                                            | Fitte                                                                                                    | Eime     |                                                      | Fittre                          | 7101                                             | Filter     |                      |  |
| rn da slient 🛛                     |             | >    | 23/07/2024                                       |                                                  | 101010-00110-00110-001                                                                                                    |          |                                                      |                                 | 14:31                                            |            |                      |  |
| dartraprisa <b>O</b>               |             | 1    | 23/07/2024                                       | 110000                                           | Name and Address of States of States                                                                                                    |          |                                                      |                                 | 14:15                                            | 14:24      |                      |  |
| abé de l'entreprise. O             | 0           | >    | 23/07/2024                                       |                                                  | THE OWNER AND ADDRESS                                                                                                    | -        |                                                      |                                 | 14.13                                            |            | •                    |  |
| de investation (0                  |             |      | 23/07/2024                                       |                                                  | ALCOHOM TO MANY                                                                                                    |          | the second rank second                               |                                 | 14.08                                            | 14:14      |                      |  |
|                                    | 2           |      | →] IN 23/07/2024                                 | 14:08:09                                         | 5                                                                                                    | Åviether | [+ OUT 23/07/2024 14:14:48                           |                                 |                                                  |            | Avietar              |  |
| Stealler 🛛                         |             |      | 10 Cla0                                          | ID CAW                                           | Panut                                                                                                    |          | 10 Club 10 CAU                                       |                                 | nut.                                             |            | _                    |  |
| m prénom travailleur 🔕             |             |      | Canal<br>Mobile / Manuel                         | 410/4402                                         | Ditis / envegative                                                                                                    |          | Canal<br>Mobile / Manuel                             | ••02 E                          | du déclarant                                     |            |                      |  |
| out.                               |             |      | 19une d'enregistrement<br>23/07/2024 14:08:13    |                                                  | Lieu de prestation 🕲                                                                                                    |          | Heure d'erregistrement<br>23/07/2024 14:14:48        | Lie                             | na de prestation 🖗                               |            | _                    |  |
| ani                                | , v         |      | Nom du client                                    |                                                  |                                                                                                    |          | Nom du olient                                        |                                 |                                                  |            |                      |  |
| Slectionner                        | ~           |      | Sumargues<br>5. La personne enregio              | trée n'est pas titulaire d'une foncti            | on légale pour cette entreprise                                                                                                    |          | Remangoes<br>5. La personne enregistrée n'est pas té | tulaire d'une fonction légale p | our cette entreprise                             |            |                      |  |
| electionner                        | ~           |      | 12. Centreprise n'a pas<br>21. Deux ou plusieurs | de contrat dans la déclaration de<br>N d'affliée | travaux                                                                                                    |          | 12. L'entreprise n'a pas de contrat dans             | s la déclaration de travaux     |                                                  |            |                      |  |
| Présent ?                          |             |      |                                                  |                                                  |                                                                                                    |          |                                                      |                                 |                                                  |            |                      |  |
|                                    |             | >    | 23/07/2024                                       |                                                  |                                                                                                    |          |                                                      |                                 | 13.53                                            |            |                      |  |
| 0.6                                | C RECRETCHE | >    | 23/07/2024                                       |                                                  | free and the second second sec |          | the second could prove                               |                                 | 13:45                                            |            |                      |  |
| Information                        |             | >    | 23/07/2024                                       |                                                  | No. of Concession, and Space 1, 1997                                                                                                    |          |                                                      |                                 | 13:36                                            |            |                      |  |

Dans le bas du tableau, l'utilisateur peut voir le nombre de résultats correspondant aux critères de recherche (1). Il peut passer d'une page à l'autre en cliquant sur les numéros de page ou les flèches (2).

| ONSS CI                       | a0                              |       |                                                               |                                                                         |                                              |               |                                                                                          | Version 1.5.1 6NAPSHOT<br>03/12/2024 09.5/                             | 1733380117 © Beson d'ad | • 4 6   |
|-------------------------------|---------------------------------|-------|---------------------------------------------------------------|-------------------------------------------------------------------------|----------------------------------------------|---------------|------------------------------------------------------------------------------------------|------------------------------------------------------------------------|-------------------------|---------|
| Paulutions III Sour-b         | date                            |       |                                                               |                                                                         |                                              |               |                                                                                          |                                                                        |                         |         |
| 23/07/2024                    | 23/07/2834                      | 3     | 23/07/2004                                                    |                                                                         | 1000 0 000 1000 000 000 000                  | -             |                                                                                          |                                                                        | 1413                    |         |
| r de Belleviller de Consta 🕈  |                                 | ¥     | 13/07/2024                                                    | 11000000                                                                | Incompanies in the second                    |               |                                                                                          |                                                                        | 14.08 14:1              | 4 0 ▲   |
| um da citeri 🕈                |                                 |       | A 10 19:07:000                                                | 14.00.00                                                                |                                              | Contral of    | Ca. (10) 12007/20034141444                                                               |                                                                        |                         |         |
| f formariae 🛛                 |                                 |       | 0.040<br>29932                                                | 0.049<br>41674462                                                       | lines<br>(52) minute                         | المتعليا الله | 1000 001 2007 2024 14 1454<br>2604 4167                                                  | W Band                                                                 | 3                       |         |
| tală de lecreștes 🛛           |                                 |       | Cenal<br>Molalie / Manual                                     |                                                                         | C de Sectorer                                |               | Const<br>Mobile / Manuel                                                                 | 17 fg Skriwer<br>Herrinsson                                            |                         |         |
| ne de prostation B            |                                 |       | 23/07/202414/0813<br>Not Account                              |                                                                         |                                              |               | 23/07/3024 14:14:48                                                                      |                                                                        |                         |         |
| Attación O                    |                                 |       | horszone<br>5. La personne enregia<br>12. Centreprise ris pas | bée riest pas tituleire d'une fond<br>de contrat dans la déclaration de | ion Nigele pour celle entreprise<br>Trainaux |               | Personano<br>5 La personne enregistrie mot pas t<br>12 Centreprise no pes de contrat des | tutere d'une forction légèle pour celle<br>a la déclaration de travaux | etbegrau                |         |
|                               |                                 |       | 52 Deni or brieshall                                          | n d'affisie                                                             |                                              |               |                                                                                          |                                                                        |                         |         |
| inter<br>Nelsetternes         |                                 |       | 23/07/2024                                                    |                                                                         | Name and Address of States of States         |               | and the second state of the second                                                       |                                                                        | 13.53                   |         |
| ldta                          |                                 |       | 23/07/2024                                                    |                                                                         | No. of Concession, Name                      |               |                                                                                          |                                                                        | 12:45                   | 0.4     |
| Wetturner                     | ω.                              | 1.5   | 23/07/2024                                                    |                                                                         |                                              |               |                                                                                          |                                                                        | 13.26                   | D A     |
| Recturner.                    | <b>U</b>                        |       | 13407/2024                                                    |                                                                         |                                              |               |                                                                                          |                                                                        | 12.25                   | 24      |
| Présent 7                     |                                 |       | 10.0710004                                                    |                                                                         |                                              |               |                                                                                          |                                                                        | 10.00                   |         |
|                               |                                 | 120   | antorraue+                                                    |                                                                         |                                              |               |                                                                                          |                                                                        | 12101                   |         |
| 1                             | Q Rentalater                    | 1     | 23/07/2024                                                    |                                                                         | the second second second second              |               | -                                                                                        | and the second second                                                  | 12:58 12:5              | a 12.A  |
| Information                   |                                 | 23 et | ragistroment(1)                                               |                                                                         |                                              |               |                                                                                          |                                                                        | 2                       | 2.3 > 0 |
| a de pouvoir rechercher, veui | lez renseigner is date du et au |       |                                                               |                                                                         |                                              |               |                                                                                          |                                                                        |                         |         |

#### Affichage de l'historique d'une présence

Dans le menu « Prestations », dans la « Vue des prestations », l'utilisateur peut ouvrir la ligne ( > ) de l'enregistrement choisie pour consulter le détail. Lorsque la ligne de l'enregistrement est déployée, une « carte » par enregistrement (IN et OUT) apparait avec son détail.

Dans le détail, on retrouve la carte de l'enregistrement avec l'option de dérouler l'historique en bas de la carte choisie (v « Informations de la prestation originale ») afin de visualiser à partir de quelle présence celle-ci a été créée.

Une fois l'historique déroulé, la carte initiale de l'enregistrement apparaît sur fond gris. Si l'enregistrement affiché sur fond gris est lui-même issue d'une copie d'un enregistrement original, l'option « V Informations de la prestation originale » apparaît à nouveau afin d'afficher l'enregistrement original, et ainsi de suite. L'historique reprend les mêmes champs que dans la carte d'enregistrement initial.

| ONSS C                     | la0                    |      |                                                     |                                |                                                                                                    |                                        | Version: 1.5.1.58AV/9H01.1793389117<br>8V/12/2024-03.98/90                                                                                                    | Denm dade !    | 00    |
|----------------------------|------------------------|------|-----------------------------------------------------|--------------------------------|----------------------------------------------------------------------------------------------------|----------------------------------------|----------------------------------------------------------------------------------------------------|----------------|-------|
| Proteine at Date           | rataica                |      |                                                     |                                |                                                                                                    |                                        |                                                                                                    |                |       |
| Data da f                  | - m <sup>2</sup>       | 1.0  | *******                                             |                                |                                                                                                    |                                        |                                                                                                    | 19.10          | 9.8   |
| 23/07/2024                 | 23/07/2024             | 2    | 23/07/2024                                          |                                | The strength of the state of the                                                                                                    | the second second second second second | - management - con-                                                                                                    | 1458 1414      |       |
| T'de Hitlestor de Larace 🛛 |                        | - 20 | 23/07/2024                                          |                                | The second second second second                                                                                                    |                                        |                                                                                                    | 13:53          |       |
| teri in diet <b>0</b>      |                        | -    | 23/07/2824                                          |                                | for some state of the second                                                                                                    |                                        |                                                                                                    | 12.45          |       |
| Connection (B)             |                        |      | 23/07/2824                                          |                                | factor and the second second s |                                        |                                                                                                    | 12:36          |       |
|                            |                        | 10   | 23/07/2024                                          |                                |                                                                                                    |                                        |                                                                                                    | 12:25          | 24    |
| balle de l'armagnese D     |                        |      |                                                     |                                |                                                                                                    |                                        |                                                                                                    |                |       |
| in to president <b>0</b>   |                        |      | +) IN 23/07/202                                     | 4 13:25:02                     | 62                                                                                                    | Reading 1                              |                                                                                                    |                |       |
| III realist 8              |                        |      | 6.0x0<br>28936<br>tand                              | 10 CP48<br>#1674460            | Bana a<br>Bana<br>19 An Abalana                                                                                                    |                                        |                                                                                                    |                |       |
| ken pelmen insulline 🖗     |                        |      | AppRoation (Heb)                                    |                                | Loss de presideire @<br>Roe de Drumties 170, 4340 Awars                                                                                                    |                                        |                                                                                                    |                |       |
| france (                   |                        |      | North class                                         |                                |                                                                                                    |                                        |                                                                                                    |                |       |
| Sectore.                   | - w                    |      | Annual Contractory                                  |                                |                                                                                                    |                                        |                                                                                                    |                |       |
| Martine .                  | 541                    |      | 15. Il ritestate personni<br>21. Deux du pluttieuro | e avec ce NISS<br>IN d'affaile |                                                                                                    |                                        |                                                                                                    |                |       |
| langen                     |                        |      |                                                     |                                |                                                                                                    |                                        |                                                                                                    |                |       |
| Siletone.                  | v                      |      | > informations in                                   | Formpotement originale         |                                                                                                    |                                        |                                                                                                    |                |       |
| Priment 1                  |                        | ×    | 23/07/2824                                          |                                | And a second second second                                                                                                    |                                        | 10000 Miles                                                                                                    | 12/01          | 8.4   |
|                            | S Nortuner Q Networker | ×    | 23/07/2024                                          |                                | In concern the second second                                                                                                    |                                        | and the second second sec | 12.58 12.58    | 0.4   |
| Information                |                        | 13 4 | (cegativenent(s)                                    |                                |                                                                                                    |                                        |                                                                                                    | $x \to (0, 1)$ | 3.5.9 |
| , endermander              |                        |      |                                                     |                                |                                                                                                    |                                        |                                                                                                    |                |       |

| IN 23/07/202                                                  | 24 13:25:02                       |                                               | À vérifier |
|---------------------------------------------------------------|-----------------------------------|-----------------------------------------------|------------|
| ID CIaO<br>26936                                              | ID CAW<br>41674463                | Statut<br>Édité                               |            |
| Canal<br>Application Web                                      |                                   | ID du déclarant                               |            |
| Heure d'enregistrement<br>23/07/2024 14:22:46                 | i i                               | Lieu de prestation                            |            |
| Nom du client                                                 |                                   |                                               |            |
| Remarques<br>15. Il n'existe personr<br>21. Deux ou plusieurs | ne avec ce NISS<br>5 IN d'affilée |                                               |            |
| <ul> <li>Informations de</li> </ul>                           | e l'enregistrement originale      |                                               |            |
| ◆] IN 23/07/202                                               | 24 13:24:02                       |                                               | Àvérifier  |
| ID CIaO<br>26927                                              | ID CAW<br>41674463                | Statut<br>Annulé                              |            |
| Annulé par                                                    |                                   | Canal<br>Mobile / Manuel                      |            |
| ID du déclarant                                               |                                   | Heure d'enregistrement<br>23/07/2024 13:24:25 |            |
| Lieu de prestation 🤀                                          |                                   | Nom du client                                 |            |
| Remarques<br>15. Il n'existe personr<br>21. Deux ou plusieurs | ne avec ce NISS<br>s IN d'affilée |                                               |            |

L'utilisateur ne voit que les enregistrements auxquels il a accès.

L'employeur voit les enregistrements des travailleurs liés à sa société et à sa chaîne de soustraitance, c'est-à-dire les enregistrements liés aux prestations de ses sous-traitants dans une déclaration de travaux.

| Menu        | Rôle       | Action                                                                                                    | Accès |
|-------------|------------|----------------------------------------------------------------------------------------------------|-------|
| Prestations | Entreprise | Consulter les enregistrements des travailleurs<br>liés à ma société et à ma chaîne de sous-<br>traitance              |       |
|             |            | Visualiser l'historique des enregistrements des<br>travailleurs liés à ma société et à ma chaîne de<br>sous-traitance |       |

#### Recherche

| C.           |
|--------------|
| Date /       |
| Daman /      |
| And a second |
|              |
|              |
|              |
|              |
|              |
|              |
|              |
|              |
|              |
|              |
|              |
|              |
|              |
|              |
|              |
|              |
|              |
|              |
|              |
|              |

Dans la partie gauche de l'écran, l'utilisateur peut ajouter les critères suivants afin de filtrer les données:

- Date de ... au ... : ces 2 champs sont obligatoires. Un intervalle maximal de 100 jours entre les 2 dates est fixé.
- N° de déclaration des travaux: le numéro DDT peut être encodé avec ou sans les traits d'union. Les autres caractères ne sont pas acceptés.
   NB : Les enregistrements de présence de vos sous-traitants pour les déclarations terminées ne seront pas disponibles si vous ne précisez pas le numéro de déclaration en filtre de recherche.
- Nom du client: nom du donneur d'ordre de la déclaration de travaux.
- **N° d'entreprise**: encodage d'un numéro d'entreprise ou de TVA. Le numéro d'entreprise ne peut contenir que des espaces, des points et des caractères alphanumériques.
- Libellé de l'entreprise: encodage du nom de la société. La recherche retourne une réponse de type « contient ».
- Lieu de prestation: encodage d'une adresse. La recherche retourne une réponse de type « contient ».
- **NISS Travailleur**: encodage du n° NISS. La recherche retourne une réponse si le numéro indiqué est identique à l'exception des espaces, trait d'union et points.
- **Nom/prénom travailleur**: encodage du nom/prénom du travailleur. La recherche retourne une réponse de type "contient".
- Statut: liste déroulante avec possibilité de sélectionner plusieurs critères.
- Validité: liste déroulante avec possibilité de sélectionner plusieurs critères.
- **Remarques**: liste déroulante avec possibilité de sélectionner plusieurs critères.
- **Présent**: check-box permettant d'afficher les travailleurs présents sur un lieu de prestation.

L'utilisateur peut combiner les critères de recherche.

#### Q Rechercher

Le bouton permet de rechercher les enregistrements correspondants aux valeurs des critères encodés. Au clic, le tableau de résultat est rechargé en tenant compte des critères. En cas de non-respect des critères obligatoires, le bouton "Rechercher" est indisponible.

Le bouton Permet de réinitialiser les filtres de ce volet. Par défaut, le filtre Date du/au est réinitialisé à la date du jour afin de ne pas lancer une recherche trop longue.

Export

L'utilisateur ayant les droits peut également exporter les résultats de prestations via l'icône .

| ONSS                       | Clao              |       |                                                                                                    |          |                                       |                | 05/12/2024 D9-59 00 | () Beson d'side | ) <del>-</del>           |
|----------------------------|-------------------|-------|----------------------------------------------------------------------------------------------------|----------|---------------------------------------|----------------|---------------------|-----------------|--------------------------|
| Prestations N2             | Sour-Instance     |       |                                                                                                    |          |                                       |                |                     |                 |                          |
| ), Recherche               |                   | ®₫ v  | /ue des prestation                                                                                                    | ns       |                                       |                |                     |                 |                          |
| Data du *<br>03/06/2024    | es*<br>17/06/2024 |       | Date 11                                                                                                    | N-DOT 11 | Linu de prestation 11                 | Travailleur 11 | Entreprise T1       | IN TE OU        | r ti Statut /<br>Validhé |
| r' de déclaration de frave | er 0              |       | Filte                                                                                                    | Filtre   | Filtre                                | Filtre         | Filte               | Fibe R          | be.                      |
| inth its client <b>O</b>   |                   | 5     | 12/06/2024                                                                                                    |          | NAMES AND ADDRESS OF A DESCRIPTION OF |                | spectra and set     | 11.23           | ▲ ⊘                      |
| Contragrice Ø              |                   | >     | 12/06/2024                                                                                                    |          | Section in which the section          |                |                     | 11:23 14        | A C 18                   |
|                            |                   | 2     | 05/06/2024                                                                                                    |          | -                                     |                |                     | 12:00 12:       | • <b>•</b>               |
| uene de l'entreprise O     |                   | 5     | 05/06/2024                                                                                                    |          |                                       | -              |                     | 12.00           |                          |
| es de prestation <b>O</b>  |                   | 2     | 05/06/2024                                                                                                    |          |                                       |                |                     | 11.59           |                          |
| til tester 0               |                   | 3     | 05/06/2024                                                                                                    |          |                                       |                |                     | 11:58           |                          |
|                            |                   | - >   | 05/06/2024                                                                                                    |          |                                       |                |                     | 11.54           |                          |
| or head to the set         |                   | 2     | 05/06/2024                                                                                                    |          |                                       | 10000          | and the second      | 08.54           |                          |
| stat.                      |                   |       | 05/06/2024                                                                                                    |          |                                       |                |                     | 08.53 08        | 54 D.A                   |
| Selectionner               | ~                 | 3     | 04/05/2024                                                                                                    |          |                                       |                |                     | 17.13           | 8 4                      |
| Mectonner                  | *                 | 17.0  | and a state of the second state of the second |          |                                       |                |                     |                 |                          |
| enargies                   |                   | 1.1 4 | in effect emeral at                                                                                                    |          |                                       |                |                     |                 |                          |
| Selectionner               | ~                 |       |                                                                                                    |          |                                       |                |                     |                 |                          |

Lorsque l'utilisateur clique sur le bouton « Exporter », il choisit entre un export des enregistrements avec ou sans remarque.

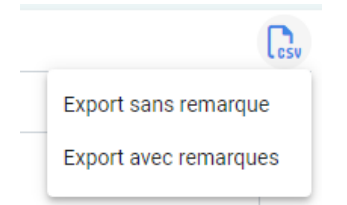

Une fois le type d'export choisi, , le CSV est téléchargé sur le PC de l'utilisateur.

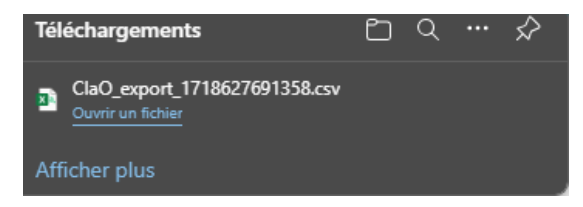

Le CSV contient les informations suivantes:

|   | Nom de la colonne      | Remarque éventuelle                                                                                       |
|---|------------------------|----------------------------------------------------------------------------------------------------|
| A | Type d'enregistrement  | Valeurs : IN ou OUT                                                                                       |
| В | Heure d'enregistrement | Afficher date + heure (JJ-MM-AAAA<br>hh:mm)                                                               |
| С | N° DDT                 |                                                                                                    |
| D | Lieu de prestation     | L'adresse du lieu de prestation qui a été<br>déduite grâce aux coordonnées GPS ou<br>saisie manuellement. |
| E | Travailleur            | NISS - Nom prénom                                                                                         |
| F | Entreprise             | BCE ou TVA - Nom d'entreprise                                                                             |
| G | Statut                 |                                                                                                    |
| Н | Validité               |                                                                                                    |
| 1 | ID ClaO                |                                                                                                    |
| J | Canal                  |                                                                                                    |
| К | Remarques              | Uniquement pour l'export avec remarque. Correspond à une remarque                                         |

Pour un export :

- sans remarque: une ligne par carte d'enregistrement
- avec remarques: une ligne par carte et par remarque

La limite des enregistrements à exporter est fixée par le délai en jours tolérés pour la recherche (actuellement 100 jours).

Une seconde limite est le nombre de records exportés et cette limite est fixée au sein de l'application (actuellement 100.000 lignes).

#### Sous-traitance

Lorsque l'utilisateur se connecte, il est dirigé par défaut vers le point de menu « Prestations ».

Un onglet « Sous-traitance » est disponible à côté du point de menu « Prestations » sous le header de l'application :

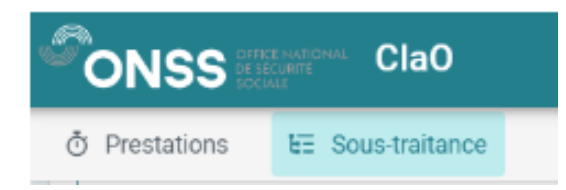

Cet onglet permet d'afficher les résultats de recherche d'une chaîne de sous-traitance et de déployer chaque niveau d'une entreprise afin d'y lister ses présences. Un utilisateur qui a accès au point de menu « Prestations » peut également avoir accès au point de menu « Sous-traitance » (par défaut). Il n'existe donc pas de différence de rôle pour ces deux onglets du menu.

#### Il y trouve :

1. En haut à gauche, un volet présentant un champ de recherche avec la date du jour préremplie dans « Date » ainsi qu'un champ pour le « N° de déclaration de travail » avec une possibilité de réinitialiser sa recherche.

| Recherche — |               |   |              |                    |  |
|-------------|---------------|---|--------------|--------------------|--|
| Date *      |               |   | N° de déclar | ation de travaux * |  |
| 03/04/2024  |               | ä | 1Y1-002V     | VOZV-MG-Z          |  |
| C           | Réinitialiser |   | Q            | Rechercher         |  |
| L           |               |   |              |                    |  |

 En haut à droite, un volet qui présente les « Informations générales pour le lieu de travail » reprenant le « lieu de travail », la « période d'activité » et le donneur d'ordre (Nom et N° d'entreprise).

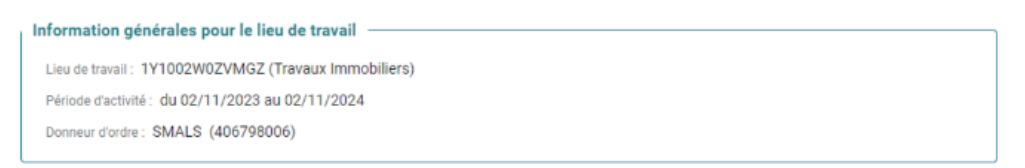

3. En dessous, on retrouve la chaîne de sous-traitance avec les prestations liées à l'entreprise (du jour étant donné le filtre actif) auxquels l'utilisateur connecté a accès.

| ONSS IIII Cla0                                                                                                    |                                           |                                                                                                    | Version : 1.5.1 5848/59401.17223999117<br>05/12/2024 09:59:30 | () Besoin Caide? | ₿ ₿            |
|----------------------------------------------------------------------------------------------------|-------------------------------------------|----------------------------------------------------------------------------------------------------|---------------------------------------------------------------|------------------|----------------|
| Prestations ¥E Sous-traitance                                                                                                    |                                           |                                                                                                    |                                                               |                  |                |
| E Sous-traitance                                                                                                    |                                           |                                                                                                    |                                                               |                  |                |
| Redente<br>Ioari<br>22/07/2024 D<br>Notifiator                                                                                        | N° de discense de mono 4<br>Q. Rechercher | Information générales pour le lieu de travail<br>Une de terrent (Travais terrenzèllens)<br>Réculte d'activité de 02/11/2003 de 02/11/2004<br>Barrene d'activit |                                                               |                  |                |
| Un pointage se trouve à plusieurs endroits dans la chaîne de sous-traitance.                                                          |                                           |                                                                                                    |                                                               | Nombro total d   | le présence(s) |
| Arthur dantesprise 406798006 - 9 travailleur(i)     N° de centrel de defension de tenex.                                              |                                           |                                                                                                    |                                                               |                  |                |
| BELOREA CVEA - Nors. developrice 848973095     Section 2012 - Nors. Section 2012 - Norsel Research     Section 2012 - Norsel Research |                                           |                                                                                                    |                                                               |                  |                |
| KEA BELGUM - Nam. d'entreprise 42525668                                                                                               |                                           |                                                                                                    |                                                               |                  |                |
| > ABI-C.V.R Nam. d'untroprise 473236571                                                                                               |                                           |                                                                                                    |                                                               |                  |                |
| > BRICO BELGUM - Num. d'entreprise 427572733                                                                                          |                                           |                                                                                                    |                                                               |                  |                |
| > CARREFOUR BELGIUM - Num. dentreprise 448826918                                                                                      |                                           |                                                                                                    |                                                               |                  |                |
| > Dethaize Le Lion/De Leeuw - Num. d'entreprise 402200045                                                                             |                                           |                                                                                                    |                                                               |                  |                |
|                                                                                                    |                                           |                                                                                                    |                                                               |                  |                |

Entre le volet en haut à droite « Informations générales pour le lieu de travail » et la chaîne de soustraitance, on peut visualiser le nombre total de présence(s). Il s'agit du nombre total de travailleurs par lieu de prestation et donc la somme de tous les enregistrements de la chaîne de sous-traitance à laquelle l'utilisateur a accès . Le but est de savoir combien de travailleurs s'enregistrent par jour pour vérifier qu'ils font bien les enregistrements de présence.

Le comptage du nombre total de présence(s) se fait sur tous les IN des travailleurs dans la chaîne de sous-traitance visible à l'utilisateur sur base du NISS. Si le travailleur n'a pas encodé de IN au

préalable mais bien un OUT, on compte ce dernier. Les enregistrements annulés ne sont pas comptés mais l'overflow l'est (voir chapitre sur l'overflow - erreur d'encodage).

*Exemple : le travailleur a effectué des prestations dans deux entreprises distinctes (A et B) pour une même déclaration de travaux à la même date.* 

#### Entreprise A

- 1. Le travailleur fait un OUT
- 2. Le travailleur fait un IN
- 3. Le travailleur fait un OUT

#### Entreprise B

- 1. Le travailleur fait un IN
- 2. Le travailleur fait un OUT

*On compte 2 présences liées à ces prestations. On compte le nombre d'associations travailleur/entreprise distincts pour cette déclaration/date.* 

#### Visualisation de la chaîne de sous-traitance

- Par défaut, les volets des contrats actifs sont fermés et on peut les développer un par un.
- Le n° déclaration de travaux est séparé du n° de contrat par un « / ».
- Pour chaque contrat actif, les informations suivantes sont visibles:
  - o les enregistrements effectués par l'entreprise sur le contrat,
  - les sous-traitants de l'entreprise sur le contrat.
- Par sous-traitant : nom du sous-traitant N° d'entreprise nombre de travailleurs.
- Sous le nom du « Sous-traitant » se trouve la liste des enregistrements recherchés avec les colonnes suivantes : « Date » « Lieu de prestation » « Travailleur » « IN » « OUT » « Statut/Validité » que l'on peut déplier, comme dans le point de menu « Prestations ». Une fois la ligne dépliée, la carte apparaît, reprenant les mêmes informations que dans l'onglet « Prestations ».

La colonne « Travailleur » montre le NISS suivi du nom complet du travailleur. Pour voir le NISS et le nom complet du travailleur lorsqu'il est trop long, il suffit de passer sa souris sur celui-ci pour voir apparaître l'information complète de manière temporaire.

- Les lignes des sous-traitants sont affichés par ordre alphabétique.
- Les volets et les lignes peuvent être tous fermés d'un coup (« collapse all »):

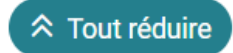

| SS ClaO                                                          |                                                           |                                               | Vinsion 1.5                                                                                                    | 1 5NAPSH0T1733389117 | 1817) 🗳 🤅                   |
|------------------------------------------------------------------|-----------------------------------------------------------|-----------------------------------------------|----------------------------------------------------------------------------------------------------|----------------------|-----------------------------|
| dors 12 Jose tataca                                              |                                                           |                                               |                                                                                                    |                      |                             |
| us-traitance                                                     |                                                           |                                               |                                                                                                    |                      |                             |
| 9/2004                                                           | D                                                         | N° ay Alabambar de Inseau, *<br>Q. Bischender | Information generation poor to flow do travell<br>Um de torent (flowaux transchiers)<br>destand durants a 02011/02014 and 02111/02014<br>Storman durants 1                                                                                                    |                      |                             |
| Cristure (2 Coorter                                              |                                                           |                                               |                                                                                                    | N                    | unibre total de prèses      |
| NSI IT Software & Services - N                                   | um, d'entreprise 450905686 - 2 Travailleur(s)             |                                               |                                                                                                    |                      |                             |
| Date 11                                                          | Line de prestation 11                                     | Thisvalhear T1                                |                                                                                                    | IN Th. Of            | AIT TA Statut /<br>Volution |
| 23/07/2024                                                       | An other than the second                                  | 1000                                          | and the second second se | 09.03                | 0 🔺                         |
| →) IN 23/07/2024 09:03                                           | 3:13                                                      | 🖂 kate                                        |                                                                                                    |                      |                             |
| 10-Div0<br>26907                                                 | 10-CHV<br>41674467                                        | Dial annual                                   |                                                                                                    |                      |                             |
| Canal<br>Mobile / Manual                                         |                                                           | 10. Au disclorater                            |                                                                                                    |                      |                             |
| 23/07/2024 09 03 47                                              |                                                           | Lau de presentation 😨                         |                                                                                                    |                      |                             |
| New day allowed                                                  |                                                           |                                               |                                                                                                    |                      |                             |
| 5. La personne emegistrile nie<br>21. Deux ou plusieurs IN daffe | st pas lituraire d'une function légale pour cette<br>lite | entreprise                                    |                                                                                                    |                      |                             |
| 25/07/2024                                                       | Chemin de Saint-Trond 25, 4340 A                          | wate. \$3062141676                            |                                                                                                    | 1473                 | 04                          |
|                                                                  |                                                           |                                               |                                                                                                    |                      |                             |

L'utilisateur ne voit que les enregistrements auxquels il a accès:

- L'employeur voit les enregistrements des travailleurs liés à sa société + à sa chaîne de soustraitance, c'est à dire les enregistrements liés aux prestations de ses sous-traitants dans une DDT.
- L'ONSS voit toute la chaîne de sous-traitance et donc tous les enregistrements.

#### Sous-traitant sans n° BCE/TVA

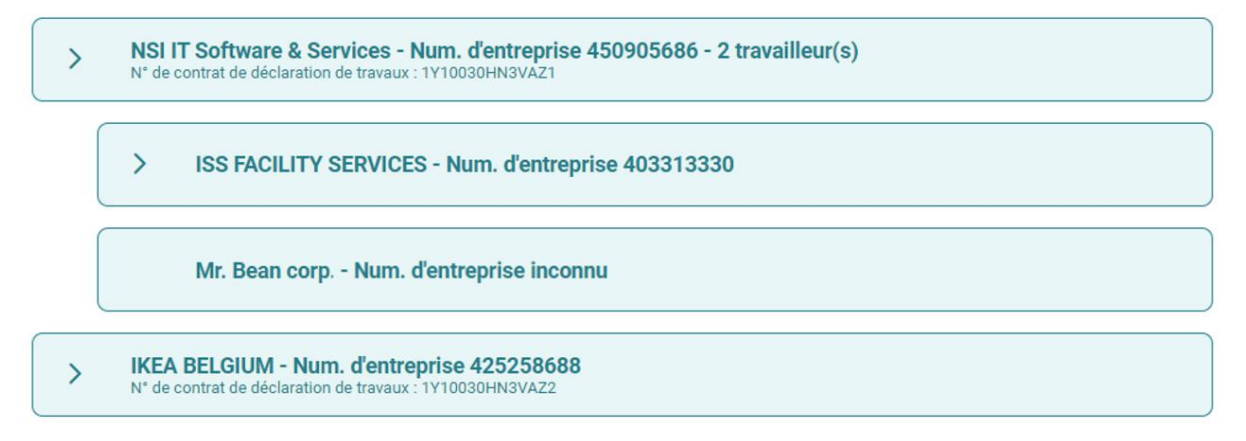

Dans la chaîne de sous-traitance, les sous-traitants sans numéro de BCE ou de TVA sont représentés par une ligne qu'on ne peut déplier, reprenant le nom de l'entreprise et la mention « Num. d'entreprise inconnu ».

#### Sous-traitant apparaissant à plusieurs reprises dans la chaîne de sous-traitance

Lorsqu'une entreprise apparaît à plusieurs reprises dans la chaîne de sous-traitance, ses enregistrements sont placés à chaque niveau correspondant de cette chaîne. Un message d'information est affiché pour avertir l'utilisateur que l'enregistrement est présent à plusieurs endroits dans la chaîne de sous-traitance.

| ©ONSS ::                                                  | t Matricessa<br>tvant<br>Mi                    |                                                              |                               | Version : 1.5.1-SNAPSH0T.1733389117<br>05/12/2024 09:59:00                                                                                                    | () Besoin d'aide ? | æ        | æ       | AC     |
|-----------------------------------------------------------|------------------------------------------------|--------------------------------------------------------------|-------------------------------|----------------------------------------------------------------------------------------------------|--------------------|----------|---------|--------|
| O Prestations                                             | E Sous-traitance                               |                                                              |                               |                                                                                                    |                    |          |         |        |
| E Sous-traita                                             | nce                                            |                                                              |                               |                                                                                                    |                    |          |         |        |
| Recherche -<br>Date *<br>06/05/2024<br>⊃<br>Un pointage s | Réinitialiser<br>e trouve à plusieurs endroits | N° de déclaration de<br>Q<br>dans la chaîne de sous-traitanc | travaux *<br>Rechercher       | Information générales pour le lieu de travail<br>Lieu de travail : (Travaux Immobiliers)<br>Pérode d'activité : du 02/11/2023 au 02/11/2024<br>Donneur d'ordre : | Nombre tota        | l de pré | sence(: | s) : 2 |
| > BRICO E                                                 | 3ELGIUM - Num. d'entreprise                    | 427572733 - 1 travailleur(s)                                 |                               |                                                                                                    |                    |          |         |        |
| > BRICO I                                                 | 3ELGIUM - Num. d'entreprise                    | 427572733 - 1 travailleur(s)                                 |                               |                                                                                                    |                    |          |         |        |
| > Enregist                                                | trement(s) d'une entreprise sa                 | ans contrat dans la déclaration                              | de travaux - 1 travailleur(s) |                                                                                                    |                    |          |         |        |

#### Erreur d'encodage (Overflow)

Les enregistrements qui ne sont pas liés à une entreprise officiellement déclarée dans la déclaration de travaux se trouvent dans un dernier tableau. Lorsqu'il y a une remarque, une infobulle est présente.

Elles sont visibles pour les déclarants et les sous-traitants

|                                                                                                    | Version : 1.5.1-SNAPSHOT.1733389117<br>05/12/2024 09:59:00 | Besoin d'aide ? | ₽ €                  | ۰۵ 🦻 |  |  |  |  |
|----------------------------------------------------------------------------------------------------|------------------------------------------------------------|-----------------|----------------------|------|--|--|--|--|
| Prestations EE Sous-traitance     CONSTRUGOMES, ENGENHARIA S.A Num. TVA PT509257585                                         |                                                            |                 |                      |      |  |  |  |  |
| > BORYS ANTONOV - Num. TVA PL9252131628                                                                                     |                                                            |                 |                      |      |  |  |  |  |
| > NSI IT Software & Services - Num. d'entreprise 450905686 - 1 travailleur(s)                                               |                                                            |                 |                      |      |  |  |  |  |
| IKEA BELGIUM - Num. d'entreprise 425258688                                                                                  |                                                            |                 |                      |      |  |  |  |  |
| > NETWORK RESEARCH BELGIUM - Num. dentreprise 430502430                                                                     |                                                            |                 |                      |      |  |  |  |  |
| SMALS - Num. d'entreprise 406798006 - 2 travailleur(s)     N° de contruit de déclaration de travaux : 1/10029402/4052/2     |                                                            |                 |                      |      |  |  |  |  |
| Enregistrement pour lesquels il n'existe pas de contrat pour l'entreprise dans la déclaration de travaux - 1 travailleur(s) |                                                            |                 |                      |      |  |  |  |  |
| Date 11 Lieu de prestation 11 Travailleur 11 Entreprise 11                                                                  | IN                                                         | t⊾ out ti       | Statut /<br>Validité |      |  |  |  |  |
| > 03/04/2024 218735790 - Intercomm                                                                                          | unale namuroise de Services publics 14:0                   | 04              | ₽ ▲                  |      |  |  |  |  |
| « « ( <b>1</b> » »»                                                                                                    |                                                            |                 |                      |      |  |  |  |  |

#### Export de la chaîne de sous-traitance

L'utilisateur peut également exporter les résultats de prestations via l'icône

Il a le choix entre un export avec ou sans remarque, l'excel est ensuite téléchargé sur son PC. L'export se présente sous la forme d'un excel (.xlsx) avec plusieurs feuilles. Sur la première feuille, on retrouve le résumé de la chaîne de sous-traitance telle que vue à l'écran sur l'application ClaO Management avec les informations suivantes:

- nom de l'entreprise,
- numéro d'entreprise,
- nombre de travailleurs,
- numéro de déclaration de travaux.

A côté de la feuille « sous-traitance » représentant la chaîne, on retrouve les enregistrements par entreprise grâce à une feuille dédiée.

|   | A     |          | В                           | c                           | D                           | E                           | F               | G               | н |    |
|---|-------|----------|-----------------------------|-----------------------------|-----------------------------|-----------------------------|-----------------|-----------------|---|----|
| 1 | SMALS | ;        | Num. d'entreprise 406798006 | 2 travailleurs              | 1Y1002W0ZVMGZ/1             |                             |                 |                 |   | Γ  |
| 2 |       |          | SMALS                       | Num. d'entreprise 406798006 | 2 travailleurs              | 1Y1002W0ZVMGZ/1             |                 |                 |   |    |
| 3 |       |          |                             | IKEA BELGIUM                | Num. d'entreprise 425258688 |                             | 1Y1002W0ZVMGZ/1 |                 |   |    |
| 4 |       |          |                             |                             | ABI-C.V.R                   | Num. d'entreprise 473236571 |                 | 1Y1002W0ZVMGZ/1 |   |    |
| 5 |       |          |                             |                             |                             |                             |                 |                 |   | Ţ  |
|   | ( ) · | Sous-tra | itance SMALS BELORTA CVI    | BA IKEA ABI-CVR 🕀           |                             |                             | E 4             |                 | Þ | F. |

Pour faciliter la navigation dans l'export, il existe des liens entre les feuilles. Dans la feuille « Soustraitance », il suffit de cliquer sur le nom de l'entreprise dont on souhaite voir les enregistrements.

|    | <b>A</b>             | 0                                                                            |                                             | V                              |                             |                             | v                |
|----|----------------------|------------------------------------------------------------------------------|---------------------------------------------|--------------------------------|-----------------------------|-----------------------------|------------------|
| 1  | SMALS                | Num. d'entreprise 406798006                                                  | 7 travailleur(s)                            | 1Y1002W0ZVMGZ/1                |                             |                             |                  |
| 2  |                      | BELORTA CVBA                                                                 | Num. d'entreprise 848973395                 | 0 travailleur(s)               | 1Y1002W0ZVMGZ/1             |                             |                  |
| 3  |                      | file:///C:\Users\adma\0<br>outsourcing_export_1Y:<br>06-2024 (2) view = 1850 | Downloads\CIAO_<br>L002W0ZVMGZ_26-<br>SMALS | Num. d'entreprise 406798006    | 7 travailleur(s)            | 1Y1002W0ZVMGZ/1             |                  |
| 4  |                      | Click once to follow. Cli<br>select this cell.                               | ck and hold to                              | IKEA BELGIUM                   | Num. d'entreprise 425258688 | 0 travailleur(s)            | 1Y1002W0ZVMG;    |
| 5  |                      |                                                                              |                                             |                                | ABI-C.V.R.                  | Num. d'entreprise 473236571 | 0 travailleur(s) |
| 6  |                      |                                                                              |                                             |                                | BRICO BELGIUM               | Num. d'entreprise 427572733 | 0 travailleur(s) |
| 7  |                      | CARREFOUR BELGIUM                                                            | Num. d'entreprise 448826918                 | 0 travailleur(s)               | 1Y1002W0ZVMGZ/1             |                             |                  |
| 8  |                      |                                                                              | Delhaize Le Lion/De Leeuw                   | Num. d'entreprise 402206045    | 0 travailleur(s)            | 1Y1002W0ZVMGZ/1             |                  |
| 9  |                      | CONSTRUGOMES, ENGENHARIA S.A.                                                | Num. TVA PT509257585                        | 0 travailleur(s)               | 1Y1002W0ZVMGZ/1             |                             |                  |
| 10 |                      |                                                                              | BORYS ANTONOV                               | Num. TVA PL9252131628          | 0 travailleur(s)            | 1Y1002W0ZVMGZ/1             |                  |
| 11 |                      | NSI IT Software & Services                                                   | Num. d'entreprise 450905686                 | 0 travailleur(s)               | 1Y1002W0ZVMGZ/1             |                             |                  |
| 12 |                      |                                                                              | IKEA BELGIUM                                | Num. d'entreprise 425258688    | 0 travailleur(s)            | 1Y1002W0ZVMGZ/1             |                  |
| 13 |                      |                                                                              |                                             | ABI-C.V.R.                     | Num. d'entreprise 473236571 | 0 travailleur(s)            | 1Y1002W0ZVMG;    |
| 14 |                      |                                                                              |                                             | BRICO BELGIUM                  | Num. d'entreprise 427572733 | 0 travailleur(s)            | 1Y1002W0ZVMG;    |
|    | Sous-traitance SMALS | BELORTA CVBA KEA BELGIUM                                                     | ABICVR   BRICO BELGIUM   CARREFO            | UR BELGIUM Delhaize Le Lic (+) | i (                         |                             | Þ                |

La feuille liée à l'entreprise s'ouvre et montre les enregistrements. Pour retourner à la feuille principale « Sous-traitance » , il suffit de cliquer sur le bouton « Sous-traitance » en haut à gauche de la feuille entreprise.

| A           | 8                                  | с                       | D                                    | E           | F          | G                 | н          | 1       | 1               | К |
|-------------|------------------------------------|-------------------------|--------------------------------------|-------------|------------|-------------------|------------|---------|-----------------|---|
| ← Sous-trai | tange                              |                         |                                      |             |            |                   |            |         |                 |   |
| fie         | :///QUsers\adma\Downloads\CBAO,    |                         |                                      |             |            |                   |            |         |                 |   |
| Type de out | sourcing_export_1Y1002W0ZVMGZ_3    | N' DTT                  | Lieu de prestation                   | Travailleur | Entreprise | Statut            | Validité   | ID ClaO | Canal           |   |
| IN 00*      | 2024 (2),95% - Sous-transnort A1 - | bis cell 1002W0ZVMG Rue | de l'Ommegang 6/b718, 1000 Bruxelles |             | 406        | Créé / enregistré | À vérifier | 24540   | Webservice (WS) |   |
| IN          | 10-00-1004 10-00-14                | +1002W0ZVMG. Rue        | de l'Ommegang 6/b718, 1000 Bruxelles |             | 406        | Créé / enregistré | A vérifier | 24489   | Webservice (WS) |   |
| IN          | 18-06-2024 18:56:24                | 1Y1002W0ZVMG Rue        | de l'Ommegang 6/b718, 1000 Bruxelles |             | 406        | Créé / enregistré | À vérifier | 24438   | Webservice (WS) |   |
| IN.         | 18-06-2024 18:56:24                | 1Y1002W0ZVMG: Rue       | de l'Ommegang 6/b718, 1000 Bruxelles |             | 406        | Créé / enregistré | À vérifier | 24387   | Webservice (WS) |   |
| IN          | 18-06-2024 18:56:24                | 1Y1002W0ZVMG: Rue       | de l'Ommegang 6/b718, 1000 Bruxelles |             | 406        | Créé / enregistré | A vérifier | 24336   | Webservice (WS) |   |
| IN          | 18-06-2024 18:56:24                | 1Y1002W0ZVMG: Rue       | de l'Ommegang 6/b718, 1000 Bruxelles |             | 406        | Créé / enregistré | À vérifier | 24285   | Webservice (WS) |   |
| IN          | 18-06-2024 18:56:24                | 1Y1002W0ZVMG: Rue       | de l'Ommegang 6/b718, 1000 Bruxelles |             | 406        | Créé / enregistré | A vérifier | 24234   | Webservice (WS) |   |
| IN          | 18-06-2024 18:33:24                | 1Y1002W0ZVMG: Rue       | de l'Ommegang 6/b718, 1000 Bruxelles |             | 406        | Créé / enregistré | A vérifier | 24535   | Webservice (W5) |   |
| IN          | 18-06-2024 18:33:24                | 1Y1002W0ZVMG: Rue       | de l'Ommegang 6/b718, 1000 Bruxelles |             | 4061       | Créé / enregistré | À vérifier | 24484   | Webservice (WS) |   |
| IN          | 18-06-2024 18:33:24                | 1Y1002W0ZVMG: Rue       | de l'Ommegang 6/b718, 1000 Bruxelles |             | 406        | Créé / enregistré | A wirifier | 24433   | Webservice (WS) |   |
| IN          | 18-06-2024 18:33:24                | 1Y1002W0ZVMG: Rue       | de l'Ommegang 6/b718, 1000 Bruxelles |             | 406        | Créé / enregistré | À vérifier | 24382   | Webservice (W5) |   |
| IN          | 18-06-2024 18:33:24                | 1Y1002W0ZVMG: Rue       | de l'Ommegang 6/b718, 1000 Bruxelles |             | 406        | Créé / enregistré | À vérifier | 24331   | Webservice (WS) |   |
| IN          | 18-06-2024 18:33:24                | 1Y1002W0ZVMG: Rue       | de l'Ommegang 6/b718, 1000 Bruxelles |             | 406        | Créé / enregistré | A wirifier | 24280   | Webservice (WS) |   |
| IN          | 18-06-2024 18:33:24                | 1Y1002W0ZVMG. Rue       | de l'Ommegang 6/b718, 1000 Bruxelles |             | 406        | Créé / enregistré | À vérifier | 24229   | Webservice (WS) |   |
| IN          | 18-06-2024 18:32:24                | 1Y1002W0ZVMG: Rue       | de l'Ommegang 6/b718, 1000 Bruxelles |             | 406        | Créé / enregistré | A vérifier | 24528   | Webservice (WS) |   |
| IN          | 18-06-2024 18:32:24                | 1Y1002W0ZVMG: Rue       | de l'Ommegang 6/b718, 1000 Bruxelles |             | 406        | Créé / enregistré | À vérifier | 24477   | Webservice (WS) |   |
| IN          | 18-06-2024 18:32:24                | 1Y1002W02VMG. Rue       | de l'Ommegang 6/b718, 1000 Bruxelles |             | 406:       | Créé / enregistré | À vérifier | 24426   | Webservice (WS) |   |
| IN          | 18-06-2024 18:32:24                | 1Y1002W0ZVMG. Rue       | de l'Ommegang 6/b718, 1000 Bruxelles |             | 406        | Créé / enregistré | À vérifier | 24375   | Webservice (WS) |   |
| IN          | 18-06-2024 18:32:24                | 1Y1002W0ZVMG: Rue       | de l'Ommegang 6/b718, 1000 Bruxelles |             | 406        | Créé / enregistré | À vérifier | 24324   | Webservice (WS) |   |
| IN          | 18-06-2024 18:32:24                | 1Y1002W0ZVMG. Rue       | de l'Ommegang 6/b718, 1000 Bruxelles |             | 406        | Créé / enregistré | A vérifier | 24273   | Webservice (WS) |   |
| IN          | 18-06-2024 18:32:24                | 1Y1002W0ZVMG: Rue       | de l'Ommegang 6/b718, 1000 Bruxelles |             | 406        | Créé / enregistré | À vérifier | 24222   | Webservice (WS) |   |
| IN          | 18-06-2024 18:30:23                | 1Y1002W0ZVMG: Rue       | de l'Ommegang 6/b718, 1000 Bruxelles |             | 406        | Créé / enregistré | À vérifier | 24520   | Webservice (WS) |   |
| IN          | 18-06-2024 18:30:23                | 1Y1002W0ZVMG; Rue       | de l'Ommegang 6/b718, 1000 Bruxelles |             | 406        | Créé / enregistré | À vérifier | 24469   | Webservice (WS) |   |
| IN          | 18-06-2024 18:30:23                | 1Y1002W0ZVMG: Rue       | de l'Ommegang 6/b718, 1000 Bruxelles |             | 406        | Créé / enregistré | A vérifier | 24418   | Webservice (WS) |   |
| IN          | 18-06-2024 18:30:23                | 1Y1002W0ZVMG; Rue       | de l'Ommegang 6/b718, 1000 Bruxelles |             | 406        | Créé / enregistré | À vérifier | 24367   | Webservice (WS) |   |
| IN          | 18-06-2024 18:30:23                | 1Y1002W0ZVMG: Rue       | de l'Ommegang 6/b718, 1000 Bruxelles |             | 406        | Créé / enregistré | À vérifier | 24316   | Webservice (WS) |   |
| IN          | 18-06-2024 18:30:23                | 1Y1002W0ZVMG: Rue       | de l'Ommegang 6/b718, 1000 Bruxelles |             | 406        | Créé / enregistré | À vérifier | 24265   | Webservice (WS) |   |
| IN          | 18-06-2024 18:30:23                | 1Y1002W0ZVMG: Rue       | de l'Ommegang 6/b718, 1000 Bruxelles |             | 406        | Créé / enregistré | A vérifier | 24214   | Webservice (WS) |   |
| IN          | 18-06-2024 18:30:22                | 1Y1002W0ZVMG: Rue       | de l'Ommegang 6/b718, 1000 Bruxelles |             | 406        | Créé / enregistré | À vérifier | 24512   | Webservice (WS) |   |
| IN          | 18-06-2024 18:30:22                | 1Y1002W0ZVMG: Rue       | de l'Ommegang 6/b718, 1000 Bruxelles |             | 406        | Créé / enregistré | À vérifier | 24461   | Webservice (WS) |   |
| IN          | 18-06-2024 18:30:22                | 1Y1002W0ZVMG: Rue       | de l'Ommegang 6/b718, 1000 Bruxelles |             | 406        | Créé / enregistré | A vérifier | 24410   | Webservice (W5) |   |
| IN          | 18-06-2024 18:30:22                | 1Y1002W02VMG.Rue        | de l'Ommerane 6/b718, 1000 Bruxelles | Ner         | 406        | Créé / enregistré | A werifier | 24359   | Webservice (WS) |   |

Voici comment sont représentées visuellement les enregistrements par entreprise dans l'export :

- avec remarques: une ligne par carte d'enregistrement et par remarque,
- sans remarques: une ligne par carte d'enregistrement.

L'excel contient les informations suivantes :

| Nom de la colonne      | Remarques éventuelles                                                 |
|------------------------|-----------------------------------------------------------------------|
| Type d'enregistrement  | Valeurs: IN ou OUT                                                    |
| Heure d'enregistrement | Afficher date + heure (JJ-MM-AAAA hh:mm:ss)                           |
| N° DDT                 |                                                                       |
| Lieu de prestation     |                                                                       |
| Travailleur            | NISS - Nom prénom                                                     |
| Entreprise             | BCE ou TVA - Nom d'entreprise                                         |
| Statut                 |                                                                       |
| Validité               |                                                                       |
| ID ClaO                |                                                                       |
| Canal                  |                                                                       |
| Remarques              | Uniquement pour l'export avec remarques.<br>Correspond à une remarque |

NB : L'overflow est également présent dans l'export grâce à une feuille spécifique.